# Handshake Reference Guide for Timekeepers

Please contact Student Payroll/Human Resources with any questions: <u>studentpayroll@ship.edu</u> \* 717-477-1124 \* Old Main 109

# Posting an On-Campus Job on Handshake

## How to Log In

| S<br>S<br>← | tep 1: Go to <u>https://app.joinhandshake.cc</u><br>tep 2: Under "Employers & Career Center<br>→ C | om/login?requested_authentication_method=standard<br>s," enter your Ship email and click Next. | A | 20 | £≡ €      | ¢.      |         |     |
|-------------|----------------------------------------------------------------------------------------------------|------------------------------------------------------------------------------------------------|---|----|-----------|---------|---------|-----|
| ii          |                                                                                                    |                                                                                                |   |    | No accoun | t? Sigi | n up he | re. |
|             | Get the job done                                                                                   | Sign in                                                                                        |   |    |           |         |         |     |
|             | Students                                                                                           | Please select your school to sign in.                                                          |   |    |           |         |         |     |
|             | Launch the next step in your career. Employers Hire the next generation of talent.                 | Please select your school to sign in  New to Handshake? Select your school to get started.     |   |    |           |         |         |     |
|             | Career Centers<br>Bring the best jobs to your students.                                            | Employers & Career Centers (USA)<br>Please sign in with your email.                            |   |    |           |         |         |     |
|             | Learn More                                                                                         | Next                                                                                           |   |    |           |         |         |     |
|             |                                                                                                    | Coming from the UK? Visit our UK site                                                          |   |    |           |         |         |     |
|             |                                                                                                    |                                                                                                |   |    |           |         |         |     |

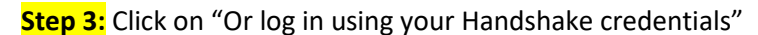

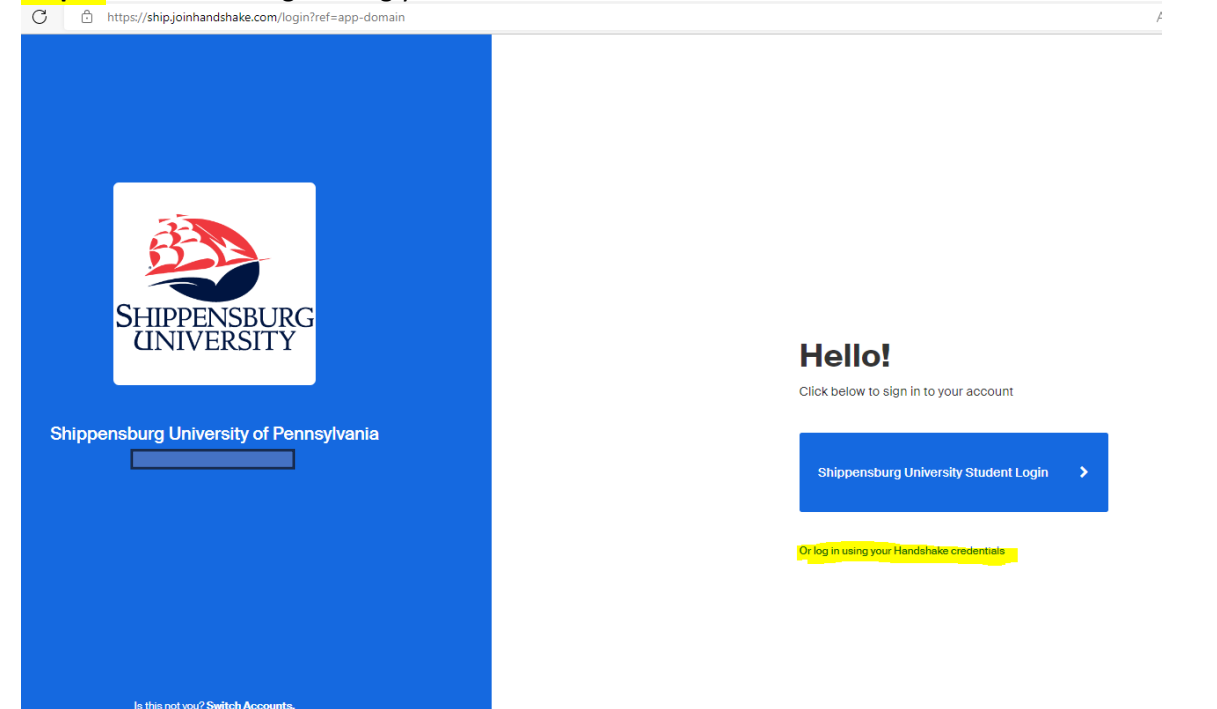

Revised CAR 4.11.24

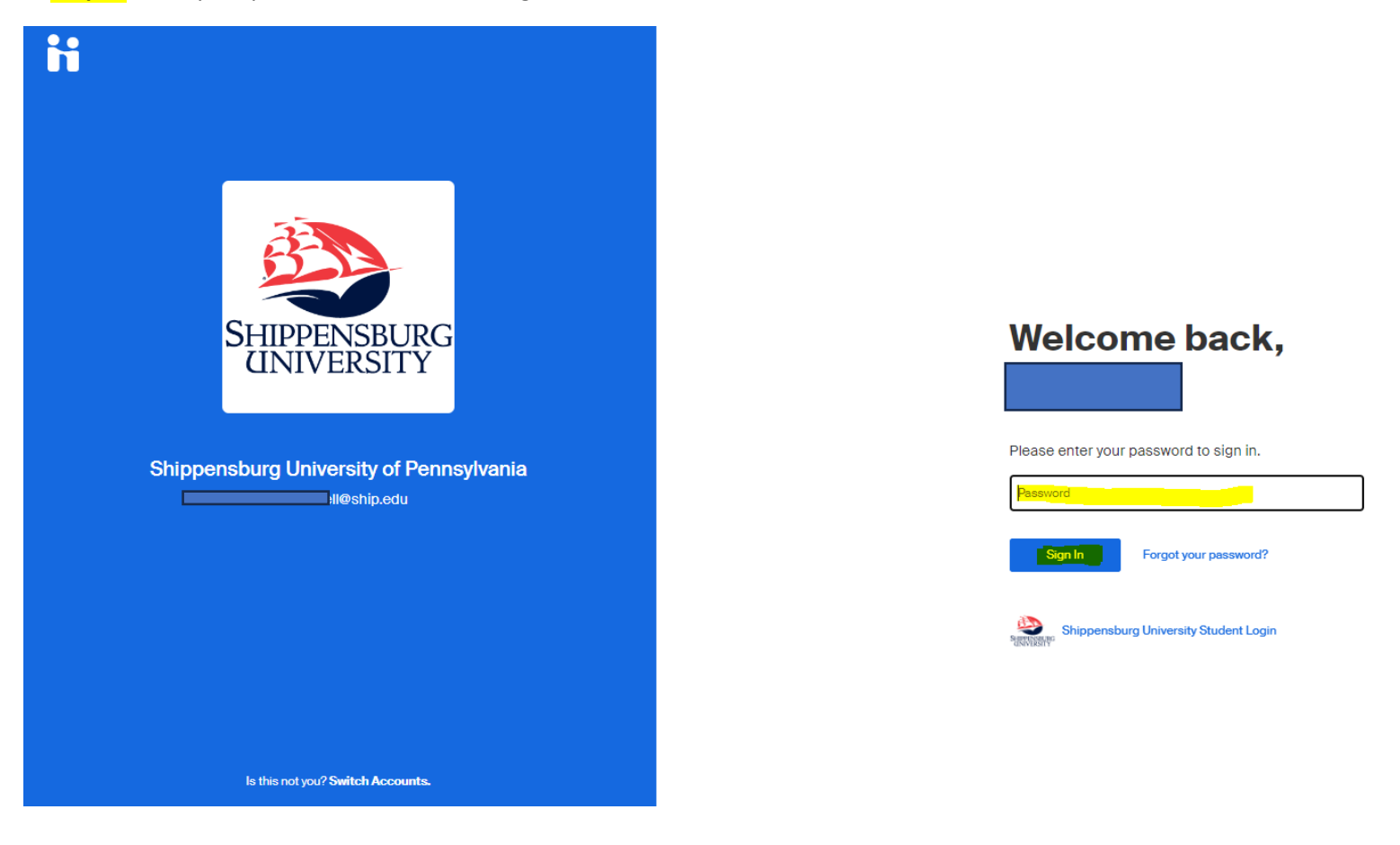

**Step 5:** You should come to a page that looks like the one below.

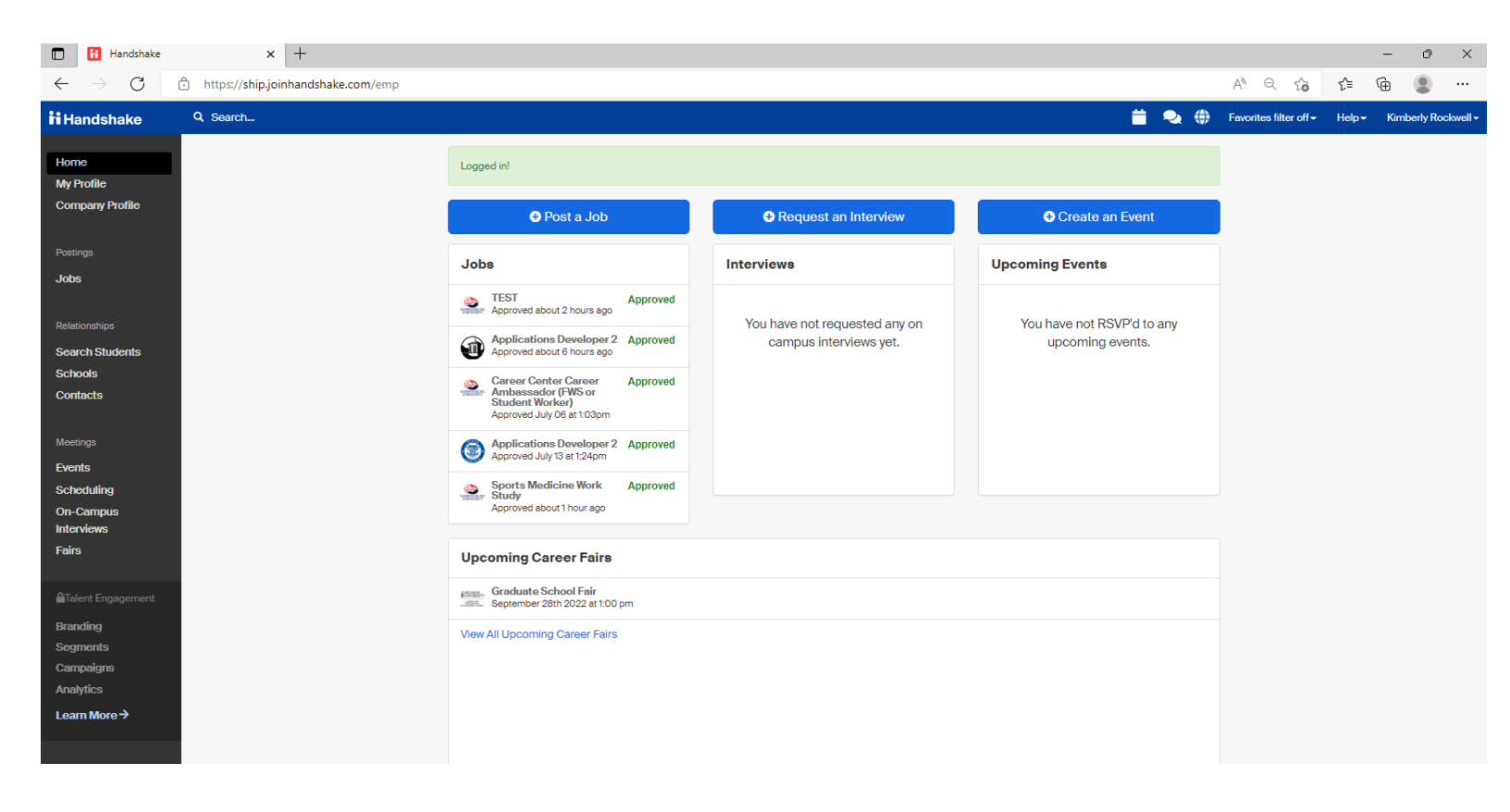

# How to Post a New On-Campus Job

#### Step 1: Click on "Post a Job"

| Handshake x +                                                                                                  |                                                                                                    |                                                         |                                            |                        | -     | . 0         | ×        |
|----------------------------------------------------------------------------------------------------|----------------------------------------------------------------------------------------------------|---------------------------------------------------------|--------------------------------------------|------------------------|-------|-------------|----------|
| ← → C                                                                                                    |                                                                                                    |                                                         |                                            | A" Q IÒ                | £≞ (∉ |             |          |
| ii Handshake Q Search                                                                                          |                                                                                                    |                                                         |                                            | Favorites filter off + | Help- | Kimberly Ro | skwell + |
| Home<br>My Profile                                                                                             | Logged in!                                                                                                    |                                                         |                                            |                        |       |             |          |
| Company Profile                                                                                                |                                                                                                    | Request an Interview                                    |                                            |                        |       |             |          |
| Postings                                                                                                    | Jobs                                                                                                    | Interviews                                              | Upcoming Events                            |                        |       |             |          |
| Jobes Relationships Gench Students Schools Contacts Meetings Events Schooling On-Campus Interviews Fairs Fairs | TEST<br>Approved about 2 hours ago         Approved           Image: Approved about 2 hours ago         Approved about 2 hours ago           Image: Approved about 3 hours ago         Approved about 3 hours ago           Image: Approved about 4 hours ago         Approved about 4 hours ago           Image: Approved about 4 hours ago         Approved about 4 hours ago           Image: Approved about 4 hours ago         Approved about 4 hours ago           Image: Approved about 4 hours ago         Approved about 4 hours ago           Image: Approved about 4 hour ago         Approved about 4 hour ago           Image: Approved about 4 hour ago         Approved about 4 hour ago           Image: Approved about 4 hour ago         Approved about 4 hour ago           Image: Approved about 4 hour ago         Approved about 4 hour ago           Image: Approved about 4 hour ago         Approved about 4 hour ago           Image: Approved about 4 hour ago         Approved about 4 hour ago | You have not requested any on<br>campus interviews yet. | You have not RSVPd to any upcoming events. |                        |       |             |          |
| ©Talent Engagement<br>Branding<br>Segments<br>Campaigns<br>Analytics<br>Learn More →                           | enes. Gradwate School Fair<br>all. September 20th 2022 at 00 pm<br>View All Upcoming Career Fairs                                                                                                    |                                                         |                                            |                        |       |             |          |

Step 2: Page 1 - Fill out the fields as shown below in relation to relevant job information

- Always select "Apply in Handshake"
- Insert Job Title
- Job Type = On Campus Student Employment
- Select whether this is a Work Study position
- Add/insert or copy the job description. If copy, you can choose a previous job description to auto populate
   If copying, make sure to click "Add description" to save
- ➔ Continue

| Autofill your job post                                                                         | $\square$ |
|------------------------------------------------------------------------------------------------|-----------|
| Type or paste your job description, and we'll fill in the job form for you.                    | $\sim$    |
| Try it out                                                                                     |           |
|                                                                                                |           |
| ob title                                                                                       |           |
|                                                                                                |           |
| <ul> <li>Spell out words instead of using abbreviations ("Senior" instead of "Sr").</li> </ul> |           |
| Avoid using all caps.     Avoid numbers or special characters.     Years leaded by Second      |           |
| <ul> <li>Reep it concise at 2-5 words.</li> </ul>                                              |           |
| osition type                                                                                   |           |
| ) Job                                                                                          |           |
| Internship                                                                                     |           |
| On Campus Student Employment                                                                   |           |
| Other                                                                                          |           |
|                                                                                                |           |
|                                                                                                |           |

| expected responsibilities. |   | ooking ioi, | <br>in equiren | ionto, eno  |   |    |  |  |     |        |
|----------------------------|---|-------------|----------------|-------------|---|----|--|--|-----|--------|
| в                          | I | <u>U</u>    | :=             | $^{1}_{2}-$ | O | Tx |  |  |     |        |
| I                          |   |             |                |             |   |    |  |  |     |        |
|                            |   |             |                |             |   |    |  |  |     |        |
|                            |   |             |                |             |   |    |  |  |     |        |
|                            |   |             |                |             |   |    |  |  |     |        |
|                            |   |             |                |             |   |    |  |  |     |        |
|                            |   |             |                |             |   |    |  |  |     |        |
|                            |   |             |                |             |   |    |  |  |     |        |
|                            |   |             |                |             |   |    |  |  | _   |        |
|                            |   |             |                |             |   |    |  |  | Cor | ntinue |

*Note: Add the below paragraph at the bottom of the job description if this is a Federal Work Study position:* 

#### **"\*\*\*HOW TO DETERMINE IF YOU HAVE FEDERAL WORK STUDY\*\*\***

To determine if you have received federal work study funds, log in to your myShip portal, click on "Student," then "Paying For College," then "Financial Aid Home." Select the current academic year (i.e. 2023-2024). To see your award for the current academic year, click on the tab labeled "Award Offer." There you should see what funds you have available. If you have questions about your aid package, please contact the Financial Aid office: (717) 477-1131 or <u>finaid@ship.edu</u>."

Step 3: Page 2 - Choose Location requirements, then -> Continue:

Note: if Onsite, a city and state location will need added in the pop up

| <b>b</b>                                                 | â                            | 0                                                        |
|----------------------------------------------------------|------------------------------|----------------------------------------------------------|
| Onsite                                                   | Remote                       | Hybrid                                                   |
| Employee works in<br>person from a specific<br>location. | Employee works from<br>home. | Employee works a<br>combination of onsite<br>and remote. |

Step 4: Page 3 - Choose Time requirements and Employment duration Note: Number of hours/ week is optional

| Time requirements                                                                                                    |  |
|----------------------------------------------------------------------------------------------------|--|
| How much should candidates expect to work?                                                                                                    |  |
| Image: Second system       Image: Second system         Image: Second system       Image: Second system         Image: Second |  |
| Hours (optional)                                                                                                    |  |
| 10 hours per week ~                                                                                                    |  |
| Employment duration <ul> <li>Permanent</li> <li>Temporary or seasonal</li> </ul>                                                                                                    |  |
| Estimated start date Estimated end date                                                                                                    |  |
| 2024-08-26                                                                                                    |  |
| Back                                                                                                    |  |

Step 5: Page 4 – Choose Expected Pay, Compensation and benefit (optional)

Note: for expected pay you can choose range, custom range, exact amount, unpaid options

| Compensation and benefits                                                                                                    |
|----------------------------------------------------------------------------------------------------|
| What should candidates expect to earn?                                                                                                    |
| Expected pay Don't show pay                                                                                                    |
| Jobs located in jurisdictions that require a pay range (including jobs performed<br>remotely from those jurisdictions) must include pay on the job post.                                                                              |
| Range Custom range Exact amount Unpaid                                                                                                    |
| Rate Amount Currency                                                                                                    |
| Per hour         ✓         ✓         USD         ✓                                                                                                    |
| Additional compensation (optional)                                                                                                    |
| Signing bonus         Bonus         Commission         Tips         Equity package                                                                                                    |
| Benefits (optional)         Medical       Vision         Dental       Paid time off         Parental leave       401(k) match         FSA or HSA plans       Life insurance         Disability insurance       Student loan repayment |
| Relocation assistance Commuter assistance Pet insurance                                                                                                    |
| Perks (optional) Learning stipend Home office stipend Career development Gym membership                                                                                                    |
| Additional benefits (optional)<br>Adave more to offer? Add a link to your company benefits page.                                                                                                    |
| https://www.website.com                                                                                                    |
| Back                                                                                                    |

#### Step 6: Page 5 – Categorize your job

Note: most of them will fall under Office and Administrative Support Workers, but you are free to categorize

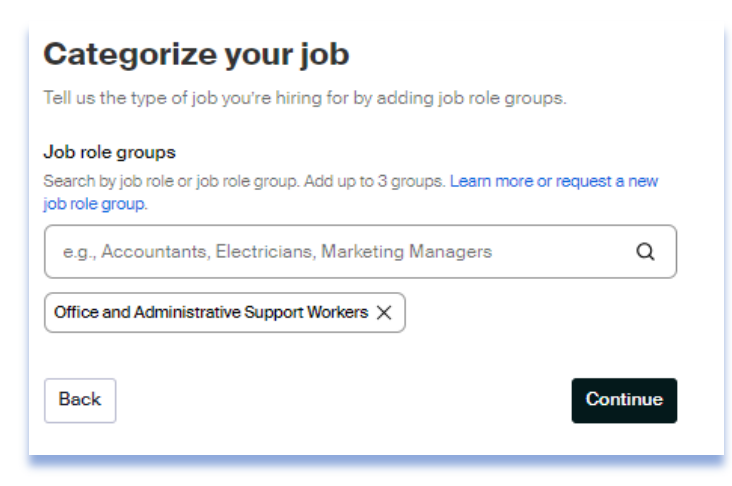

### Step 7: Page 6 – Complete the Candidate qualifications (optional), -> Continue

| Add your must-have qualifications to refine your candidate matches.                                                        |
|----------------------------------------------------------------------------------------------------|
| School year (optional)                                                                                                    |
| Freshman Sophomore Junior Senior Masters                                                                                   |
| Masters of Business Administration Doctorate Postdoctoral Studies                                                          |
| Certificate Program First Year Community / Technical College                                                               |
| Second Year Community / Technical College Alumni                                                                           |
|                                                                                                    |
| Latest graduation date (optional)                                                                                          |
| Month Year                                                                                                    |
| v . · · · ·                                                                                                    |
|                                                                                                    |
| Major groups (optional)<br>Major groups combine related majors from every school on Handshake. Choose majors<br>by school. |
| ۹                                                                                                    |
|                                                                                                    |
| Minimum GPA (optional)                                                                                                    |
| Only include if your job has specific requirements.                                                                        |
|                                                                                                    |
| Back                                                                                                    |

## Step 8: Page 7 – Choose schools, -> Continue

Note: you should only be choosing SHIP for on-campus jobs

| Choose schools                                                                                                   |          |
|----------------------------------------------------------------------------------------------------|----------|
| Where would you like to post your job?                                                                           |          |
| Post your on-campus job to just 1 school, unless you have special permission.                                    | ıl ×     |
| Post to specific schools<br>Choose from schools where you have permission to post Work-Study job<br>permissions. | s. View  |
| Search by school name or location Q                                                                              | Lists 🗸  |
| Shippensburg University of Pennsylvania $\times$                                                                 |          |
| Back                                                                                                    | Continue |

Step 9: Page 8 – Set your application open and close dates, number of hires,

application submission On Handshake.

Make sure to mark Additional required documents as Resume

and Other (this being the Student Employment Application)

➔ Continue

| Application open date                                                                                 |                                      |
|----------------------------------------------------------------------------------------------------|--------------------------------------|
| 2024-04-11 06:00 AM GMT-4                                                                             | Ð                                    |
| Application close date                                                                                |                                      |
| 2024-10-11 06:00 AM GMT-4                                                                             | Θ                                    |
| Number of hires<br>This will not show up to candidates.                                               |                                      |
| How will candidates submit applications?                                                              |                                      |
| On Handshake On a se                                                                                  | parate website                       |
| Keep all your applications in one Enter a v<br>place. System I                                        | ebsite or Applicant Tracking<br>IRL. |
| Handshake profile                                                                                     |                                      |
| Cover letter                                                                                          |                                      |
| Cover letter Transcript                                                                               |                                      |
| Cover letter Trenscript Other                                                                         |                                      |
| Cover letter Transcript Other Other                                                                   |                                      |
| Cover letter Transcript Cover letter Other Instructions for applicants Student Employment Application |                                      |
| Cover letter Transcript Other Instructions for applicants Student Employment Application              | 30/150 characters                    |

Step 10: Page 9 – Add the company division (your office), job owner name,

and hiring team (if applicable).

Choose email settings on how you want to be notified when applications

| are submitted. | Your hiring team                                                                                                    |             |
|----------------|----------------------------------------------------------------------------------------------------|-------------|
|                | Set up your hiring team to keep everyone informed, and manage how they<br>receive updates.                                                                       |             |
|                | Company division (optional)<br>Company divisione are managed by your administrator. Your hiring team can use them<br>to organize and filter jobs.                |             |
|                | Career Center 🛞 Q                                                                                                    |             |
|                | Job owner                                                                                                    |             |
|                | Carole Rosenberry Remove O<br>Career Center Coordinator                                                                                                    |             |
|                | Messaging availability<br>Give candidates the option to message you through the job post. Messages<br>from candidates will not count against your message limit. |             |
|                | Feature Carole Rosenberry as available for candidate<br>messages                                                                                                 |             |
|                | Email settings                                                                                                    |             |
|                | Send summary email once application period closes                                                                                                    |             |
|                | Send email when a candidate applies                                                                                                    |             |
|                | Hiring team members (optional) Invite new teammate                                                                                                    |             |
|                | Choose team member Q                                                                                                    |             |
|                | Back                                                                                                    | -> Continue |

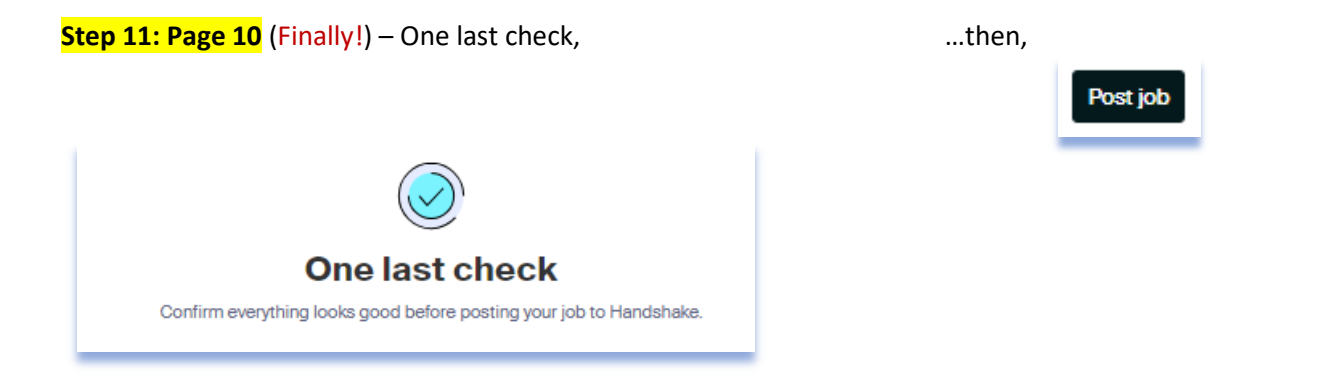

Just kidding! This is the last step.

Please make sure to add the Student Employment Application as an attachment in the Job Details tab. If you do not have the Student Employment Application, please contact <a href="mailto:studentpayroll@ship.edu">studentpayroll@ship.edu</a> and they will send you the form/link.

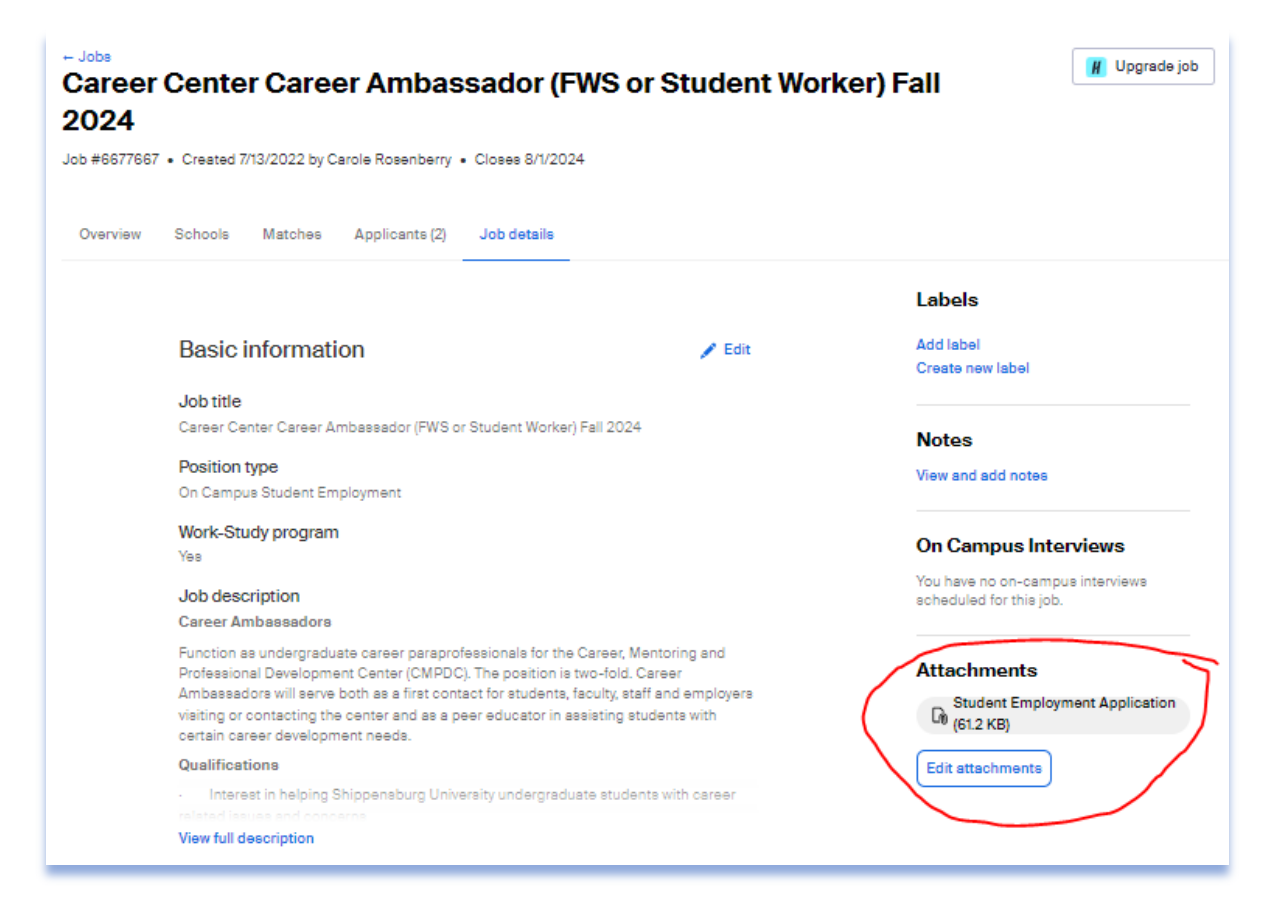

Please note: Once your job is submitted, it will be reviewed by HR/Career Center for accuracy and then approved for posting.